## **DAFTAR GAMBAR**

| Gambar 2-1 Tampilan Desktop Sistem Operasi Jessie[3] | 7  |
|------------------------------------------------------|----|
| Gambar 2- 2 Gadget[4]                                | 8  |
| Gambar 2- 3 LAN (Local Area Network)[5]              | 9  |
| Gambar 2- 4 Relay[6]                                 |    |
| Gambar 2- 5 Logo Python[7]                           |    |
| Gambar 2- 6 Raspberry Pi 2 Model B[9]                | 11 |
| Gambar 3- 1 Topologi Saat Ini[6]                     | 13 |
| Gambar 3- 2 Blok Diagram Sistem Kontrol Lampu Rumah  | 15 |
| Gambar 3- 3 Flow Chart Sistem Kontrol Lampu Rumah    |    |
| Gambar 4- 1 Alur Implementasi Sistem                 |    |
| Gambar 4- 2 Catu Daya Raspberry Pi                   | 21 |
| Gambar 4- 3 Win32 Disk Imager                        | 22 |
| Gambar 4- 4 Desktop Sistem Operasi Raspbian Jessie   | 23 |
| Gambar 4- 5 Instal Paket bind9                       | 23 |
| Gambar 4- 6 Setting Network                          | 23 |
| Gambar 4- 7 Restart Network                          | 24 |
| Gambar 4-8 Membuat Domain Name Server                | 24 |
| Gambar 4-9 Konfigurasi File db.rumahdewi             | 24 |
| Gambar 4- 10 Konfigurasi File db.192                 | 25 |
| Gambar 4- 11 Konfigurasi Name Server                 | 25 |
| Gambar 4- 12 Restart Service bind9                   | 25 |
| Gambar 4- 13 Install Paket DHCP Server               |    |
| Gambar 4- 14 Konfigurasi Layanan DHCP                | 26 |
| Gambar 4- 15 Restart Service DHCP                    |    |
| Gambar 4- 16 Install Paket Apache2                   | 27 |
| Gambar 4- 17 Install Paket PHP5                      | 27 |
| Gambar 4- 18 Instal Paket MySQL Server               | 27 |
| Gambar 4- 19 Install Paket PHP5-MySQL                |    |
| Gambar 4- 20 Konfigurasi Virtual Host                |    |
| Gambar 4- 21 Membuat Direktori rumahdewi             |    |
| Gambar 4- 22 Melihat Direktori rumahdewi             |    |
| Gambar 4- 23 Instal Paket Cron                       |    |
| Gambar 4- 24 File Script Untuk Menyalakan Lampu      |    |
| Gambar 4- 25 File Script Untuk Mematikan Lampu       |    |
| Gambar 4- 26 Script Penjadwalan                      |    |
| Gambar 4- 27 Restart Cron                            |    |
| Gambar 4- 28 Tampilan Web Menu Daftar                |    |

| Gambar 4- 29 Tampilan Form Login                                     | 32 |
|----------------------------------------------------------------------|----|
| Gambar 4- 30 Tampilan Menu Kontrol Lampu Rumah                       | 32 |
| Gambar 4- 31 Tampilan Menu Penjadwalan                               | 33 |
| Gambar 4- 32 Tampilan Winbox Setelah Terhubung                       | 33 |
| Gambar 4- 33 Tampilan Konfigurasi IP di Interface eth3               | 34 |
| Gambar 4- 34 Tampilan Konfigurasi IP di Interface wlan1              | 34 |
| Gambar 4- 35 Tampilan Konfigurasi DHCP Server Interface              | 35 |
| Gambar 4- 36 Tampilan DHCP Address Space                             | 35 |
| Gambar 4- 37 Tampilan IP Gateway untuk DHCP Server                   | 36 |
| Gambar 4- 38 IP Address untuk DHCP Server                            | 36 |
| Gambar 4- 39 Tampilan selesai konfigurasi Networks untuk DHCP Server | 36 |
| Gambar 4- 40 Tampilan Konfigurasi IP DNS server                      | 37 |
| Gambar 4- 41 Tampilan Quick Set Wifi Mikrotik                        |    |
| Gambar 4- 42 Maket Rumah                                             | 39 |
| Gambar 4- 43 Grafik Perbandingan Suhu Raspberry Pi                   | 40 |
| Gambar 4- 44 Lampu Mati                                              | 45 |
| Gambar 4- 45 Lampu Menyala                                           | 45 |